## SEMİNER BAŞVURU REHBERİ

- 1- Adres çubuğuna <u>http://portal.myk.gov.tr</u> yazılarak MYK Web Portal'a (Portal) giriş yapılır.
- 2- Kayıt Butonuna basılarak Portal'a giriş için üye kaydı oluşturulur.

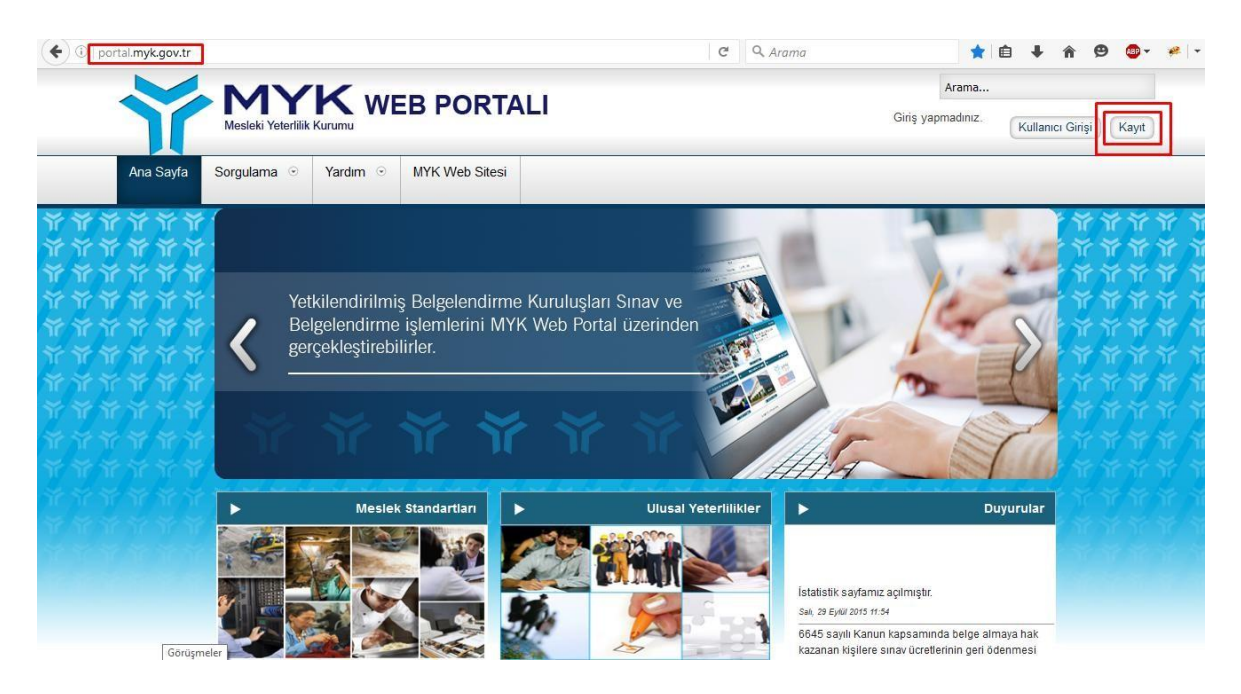

3- Açılan "Kullanıcı Kaydı" penceresinde Kullanıcı Tipi olarak (Seminer Başvurusu İçin) olan Kullanıcı seçilir. Kullanıcı tipi Kurum/Kuruluş olarak kayıt yapan kullanıcılar da Seminer Başvuru butonunu aktif olarak görebilir, başvuru yapabilirler.

4- Bilgiler doğru şekilde doldurulur. (Şifre en az 8 haneli olmalı, harf ve rakam içermelidir.)

5- "Kayıt Ol" butonuna basarak Portal Seminer Kullanıcı kaydı tamamlanır.

|       | Kayıt                                                                    | T T T  |
|-------|--------------------------------------------------------------------------|--------|
| アアリ   | Kullanıcı Tipi<br>● Kurum/Kuruluş<br>● Kullanıcı(Seminer Başvurusu İçin) | й<br>й |
| 2     | Adı ve Soyadı                                                            |        |
| r ici |                                                                          |        |
|       |                                                                          |        |
|       | Şifre Tekrar                                                             |        |
|       | Kayıt Ol                                                                 |        |

- 6- Kayıt tamamlandıktan sonra "Kullanıcı Kaydı" sayfasına yönlendirilirsiniz.
- 7- Kullanıcı Kaydı sayfasına girilen bilgiler tam ve doğru olmalıdır.

|                  |                                                          | Arama                                      |
|------------------|----------------------------------------------------------|--------------------------------------------|
| Meslel           | i Yeterlilik Kurumu                                      | seminer.kurulusu<br>olarak giriş yaptınız. |
| i Sayfa Sorgula  | ma 💿 Kayıtlı Kullanıcı İşlemleri 💿 Yardım 💿 MYK Web Site | si                                         |
| ****             |                                                          |                                            |
| Kuruluş Bilgi    | leri                                                     |                                            |
| Adı              | SEMİNER BAŞVURU KURULUŞU                                 |                                            |
| Vergi Kimlik No: | 1234567890                                               |                                            |
| Statüsü          | Özel 🗸                                                   |                                            |
| Yetkilisi        | Kuruluş Yetkili Adı                                      |                                            |
| Yetkili Unvanı   | Yetkili Ünvanı                                           |                                            |
| Adresi           | Kurulus Sok No:12<br>Çankaya                             |                                            |
| Şehir            | ANKARA Y                                                 |                                            |
| Posta Kodu       | 06000                                                    |                                            |
| Telefon          | (312) 123-4567                                           |                                            |
| Faks             | (312) 123-4567                                           |                                            |
| E-Posta          | seminer@kurulus.com                                      |                                            |
| Web              | http://seminer.com                                       |                                            |

8 - "Kaydet" butonuna bastıktan sonra kayıt tamamlanır.

9- Kayıttan sonra Sol Menüde "Seminer Başvurusu" ve "Seminer Başvurularım" linkleri listelenir.

| ► Genel                        |                     |                                                                 |                               |                         | Sominor Liste               |                           |                  |                      |                |                          |
|--------------------------------|---------------------|-----------------------------------------------------------------|-------------------------------|-------------------------|-----------------------------|---------------------------|------------------|----------------------|----------------|--------------------------|
| Seminer Başvurusu              |                     |                                                                 |                               |                         | Seminer Liste               | 51                        |                  |                      |                |                          |
| Seminer Başvurularım           | # 10 ∨ öğe göst     | er                                                              |                               |                         |                             |                           |                  |                      |                | Ara                      |
| ****                           | Seminer ID 👻        | SeminerYeri 🕴                                                   | Seminer<br>Başlangıç Tarihi 🕈 | Seminer Bitiş<br>Tarihi | Başvuru<br>Başlangıç Tarihi | Başvuru Bitiş<br>Tarihi 🔶 | Seminer Tutarı 🕴 | Kalan<br>Kontenjan 🕈 | Durum 🔶        | İşlemler 🔶               |
| ត <b>កត្តកត្ត</b><br>តែកត្តត្ត | 29                  | Ziyabey Caddesi 1420.<br>Sokak No:12 Balgat -<br>Çankaya/Ankara | 01/12/2016                    | 02/12/2016              | 14/11/2016                  | 18/11/2016                | 250,00 TL        | 42                   | Başvuruya Açık | i +Başvur                |
|                                | 1 - 1 (Toplam 1 İsl | ek Oluşturuldu)                                                 |                               |                         |                             |                           |                  |                      |                | lik Onceki 1 Sonraki Son |
|                                |                     |                                                                 |                               | (r-                     | auriabl @ 0040_10// We      | h Destel                  |                  |                      |                |                          |

10- Seminer başvurusu yapmak için "Seminer Başvurusu" linkine tıklanır. Açılan yeni sayfada Başvuruya açık seminerler listelenir. Kontenjanı ve başvuru saatleri uygun olan istenilen bir seminere başvuru yapmak için satır sonundaki "Başvur" butonuna basılır.

11- "Seminer Katılımcı Kaydı" sayfasında "Katılımcı Ekle" butonuna basarak istenilen sayıda katılımcı kaydedilerek işleme devam edilir.

| Seminer Katılımcı K                                  | aydı                           |                          |                               |
|------------------------------------------------------|--------------------------------|--------------------------|-------------------------------|
| <ul> <li>Seminer ile ilgili l<br/>olunuz.</li> </ul> | bildirimler sadece e-posta üze | erinden yapılacaktır. E- | Postanızın doğruluğundan emin |
| TC Kimlik No :                                       | 13131321321                    | Telefon :                | (141) 414-1414                |
| Adı:                                                 | Deneme                         | E-Posta:                 | deneme@bb.com                 |
| Soyadı:                                              | deneme Soyad                   | Adres:                   | adres                         |
| Öğrenim Durumu                                       | LÍSANS 🗸                       |                          | .:: sit                       |
| Meslek:                                              | meslek                         | Şehir :                  | AFYON ~                       |
| İş Yerindeki Pozisyon :                              | pozisyon                       |                          |                               |
| KATILIMCI EKLE                                       |                                |                          |                               |
| KATILIMCILARI KAYDET                                 | VE DEKONT YUKLE                |                          |                               |

12- Katılımcıların bilgileri tam ve doğru olmak zorundadır.

13- Bilgiler doldurulduktan sonra katılımcılara ait "Katılım Dekontlarının" yüklenebilmesi için "Katılımcıları Kaydet ve Dekont Yükle" butonun basılır.

Önemli Not: Bu kayıt, seminer başvurusunun tamamlandığı anlamı taşımamaktadır. Dekontların yüklenmesi ve katılımcılar ile eşlenmesinin yapılmasından sonra Seminere kesin başvuru yapılmış olur

- 14- Dekontların bilgileri girilip, katılımcılar ile eşleştirildikten sonra "Ekle" butonu basılır.
- 15- Tüm katılımcılar dekontlarla eşleştikten sonra "Kaydet ve Gönder" butonuna basılır. (Eğer dekont tutarları toplamı katılımcıların katılım bedelleri toplamına eşit değilse kaydedilmeye izin verilmez.)

|                                          | Deko                 |                               |               |                |  |  |  |  |
|------------------------------------------|----------------------|-------------------------------|---------------|----------------|--|--|--|--|
| Dekont Yükleme İşlemleri                 |                      |                               |               |                |  |  |  |  |
| Kişi Seç De                              | kont No Dekont Tutar | Döküman Adı                   | Tarih         | İşlem          |  |  |  |  |
| ☑ 42 ··································· | 54645 25             | Gözat yeni2.gif               | 21.04.2016    | Ekle           |  |  |  |  |
|                                          |                      |                               |               | _              |  |  |  |  |
| KATILIMCI KAYIT SAYFASINA DÖN            |                      |                               |               | KAYDET VE GÖND |  |  |  |  |
|                                          |                      |                               |               |                |  |  |  |  |
|                                          |                      |                               |               |                |  |  |  |  |
|                                          |                      |                               |               |                |  |  |  |  |
| Dekont Yükleme İşlemleri                 |                      |                               |               |                |  |  |  |  |
| Kişi Seç Dek                             | ont No Dekont Tutar  | Döküman Adı                   | Tarih         | İşlem          |  |  |  |  |
| Dekont                                   | t No                 | Gözat Hiçbir dosya seçilmedi. | Dekont Tarihi | Ekle           |  |  |  |  |
| 4' '8 Suman N A( '' 131546               | 645 25               | yeni2.gif                     | 21.04.2016    | Sil            |  |  |  |  |
|                                          |                      |                               |               |                |  |  |  |  |

KATILIMCI KAYIT SAYFASINA DÖN

KAYDET VE GÖNDER

|                 |                 |                                  |                              | Semine                           | r Listesi                    |                   |                                 |           |          |
|-----------------|-----------------|----------------------------------|------------------------------|----------------------------------|------------------------------|-------------------|---------------------------------|-----------|----------|
| 10∨ öğe gö      | ster            |                                  |                              |                                  |                              |                   |                                 | Ага       |          |
| Seminer 🛓<br>ID | Seminer<br>Yeri | Seminer<br>Başlangıç 🔶<br>Tarihi | Seminer<br>Bitiş 🔶<br>Tarihi | Başvuru<br>Başlangıç 🔶<br>Tarihi | Başvuru<br>Bitiş ≑<br>Tarihi | Seminer<br>Tutarı | Kalan<br>Kontenjan <sup>♦</sup> | Durum 🔶   | İşlemler |
| 96              | Test Yeri       | 12/05/2016                       | 13/05/2016                   | 26/04/2016                       | 29/04/2016                   | 25,00 TL          | 2                               | Başvuruya | i        |

- 16- Kaydedildikten sonra herhangi bir hata yoksa Başarılı Başvuru mesajı görülür.
- 17- Bu aşamadan sonra, başvuruya dekontlar Strateji Dairesi Başkanlığınca incelenir ve Seminer Yöneticisinin onayına sunulur.
- 18- Seminer Yöneticisinin onayından sonra Seminer kaydı kesinleşir.
- 19- Seminer başvurularına ilişkin tüm aşamaları Sol Menüdeki "Seminer Başvurularım" linkinden takip edilebilir.